## **Selecting A Container And Adding Volumes**

## **Adding Volumes From Windows Clipboard**

Copy volume ID's to your windows clipboard,

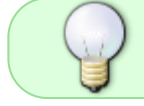

To paste in volumes you must either select a container in the same media type as the volumes or ensure copied volume ID's are fully qualified

Right click a container and select Properties

## Open the Container Contents tab.

Right click and select Edit  $\rightarrow$  Paste Volumes

Click Save to close window.

## Adding Volumes Via Scan Window

From: https://rtfm.tapetrack.com/ - TapeTrack Documentation

Permanent link: https://rtfm.tapetrack.com/master/container\_add\_volume\_inventory?rev=153628323

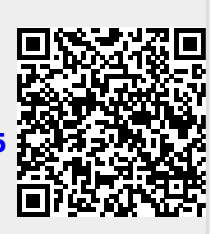

Last update: 2025/01/21 22:07